# La registrazione di HyperFlex vCenter non riesce dopo la rigenerazione della certificazione VCSA

# Sommario

Introduzione Premesse Soluzione alternativa Su vCenter Server per Windows Su vCenter Server Appliance

# Introduzione

In questo documento viene descritto il problema della registrazione di HyperFlex vCenter dopo la rigenerazione della certificazione VCSA.

Dopo la rigenerazione/sostituzione del certificato sul server vCenter, il servizio EAM non è in grado di rilevare il nuovo certificato e di eseguire l'accesso.

Contributo di Ignacio Orozco, Cisco TAC Engineer.

# Premesse

Quando si tenta di registrare nuovamente il cluster Hyperflex in vCenter dopo la rigenerazione/sostituzione del certificato vCenter, viene visualizzato questo errore:

"Errore di connessione tra vCenter ed ESX Agent Manager (EAM). Da vSphere, riavviare i servizi EAM. Fare quindi clic su Riprova creazione cluster."

Nel file stMgr.log è possibile visualizzare quanto segue:

```
017-12-20-21:51:17.015 [opId=6b747f93e3224869,
operationId=6b747f93e3224869.6b747f93e3224869<:6b747f93e3224869] [pool-4-thread-2] ERROR
c.s.s.v.VirtPlatformImpl$ - ESX Agent Manager error java.rmi.RemoteException: VI SDK invoke
exception:; nested exception is: com.vmware.eam.NoConnectionToVCenter at
com.vmware.vim25.ws.WSClient.invoke(WSClient.java:157) ~[vijava-eam-5.5.6sp.jar:na] at
com.vmware.eam.ws.EamService.queryAgency(EamService.java:144) ~[vijava-eam-5.5.6sp.jar:na
Nel file VCSA: /var/log/vmware/eam/eam.log OR the VC on Windows server
C:\ProgramData\VMware\vCenterServer\logs\eam\eam.log file for the ESX Agent Manager (EAM),
sono presenti voci simili a:
```

YYYY-MM-DDTHH:MM:SS.MSZ | INFO | eam-0 | VcConnection.java | 167 | Connecting to vCenter as com.vmware.vim.eam extension YYYY-MM-DDTHH:MM:SS.MSZ | INFO | eam-0 | VcConnection.java | 603 | Connecting to https://vCenter\_Server\_FQDN:8089/sdk/vimService via vCenter proxy http://localhost:80 YYYY-MM-DDTHH:MM:SS.MSZ | DEBUG | http-bio-0.0.0.0-15005-exec-1 | AllowAllSamlTokenPolicy.java | 24 | HealtStatus request's token subject name: machine-7502fb4c-3521-48c7-93ed-3d1865e0fff1, subject domain: vsphere.local YYYY-MM-DDTHH:MM:SS.MSZ | ERROR |

```
eam-0 | VcConnection.java | 179 | Failed to login to vCenter as extension. vCenter has probably
not loaded the EAM extension.xml yet.: Cannot complete login due to an incorrect user name or
password. YYYY-MM-DDTHH:MM:SS.MSZ | WARN | eam-0 | VcListener.java | 114 | Trying to recover
from error (vim.fault.InvalidLogin) { faultCause = null, faultMessage = null } at
sun.reflect.GeneratedConstructorAccessor82.newInstance(Unknown Source) at
sun.reflect.DelegatingConstructorAccessorImpl.newInstance(Unknown Source) at
java.lang.reflect.Constructor.newInstance(Unknown Source) at java.lang.Class.newInstance(Unknown
Source) at
```

com.vmware.vim.vmomi.core.types.impl.ComplexTypeImpl.newInstance(ComplexTypeImpl.java:173) at com.vmware.vim.vmomi.core.types.impl.DefaultDataObjectFactory.newDataObject(DefaultDataObjectFac tory.java:26) at com.vmware.vim.vmomi.core.soap.impl.unmarshaller.ComplexStackContext.

## Soluzione alternativa

Documento di riferimento: https://kb.vmware.com/s/article/2112577

## Su vCenter Server per Windows

- 1. Connettersi a vCenter Server tramite una sessione console o desktop remoto.
- 2. Aprire un prompt dei comandi con privilegi elevati.
- 3. Creare una directory temporanea denominata c:\certificate.
- Eseguire questo comando per recuperare il certificato utente e la chiave della soluzione con estensione vpxd:

"%VMWARE\_CIS\_HOME%"\vmafdd\vecs-cli entry getcert --store vpxd-extension --alias vpxdextension --output c:\certificate\vpxd-extension.crt "%VMWARE\_CIS\_HOME%"\vmafdd\vecs-cli entry getkey --store vpxd-extension --alias vpxd-extension --output c:\certificate\vpxdextension.key

5. Passare a C:\Program Files\VMware\vCenter Server\vpxd\scripts:

cd C:\Program Files\VMware\vCenter Server\vpxd\scripts

**Nota:** Il percorso indicato è relativo a un'installazione predefinita di vCenter Server. Se il percorso di installazione di vCenter Server è stato personalizzato, modificare la directory di conseguenza.

6. Eseguire questo comando per aggiornare il certificato dell'estensione con vCenter Server:

```
"%VMWARE_PYTHON_BIN%" updateExtensionCertInVC.py -e com.vmware.vim.eam -c
C:\Certificate\vpxd-extension.crt -k C:\Certificate\vpxd-extension.key -s localhost -u
Administrator@domain.local
```

**Nota:** L'utente e il dominio predefiniti sono administrator@vsphere.local. Se la configurazione è stata modificata, modificare il dominio in modo che corrisponda all'ambiente.

- 7. Quando richiesto, immettere la password Administrator@domain.local.
- 8. Passare alla cartella C:\Program Files\VMware\vCenter Server\bin:

#### cd C:\Program Files\VMware\vCenter Server\bin

9. Riavviare il servizio VMware ESX Manager con i seguenti comandi:

service-control: arrestare EsxAgentManagerservice-control: avvio di EsxAgentManager

### Su vCenter Server Appliance

- 1. Accedere all'appliance vCenter Server utilizzando SSH.
- 2. Eseguire questo comando per abilitare l'accesso alla shell Bash:

shell.set --enabled true

- 3. Digitare shell e premere Invio.
- 4. Eseguire questo comando per recuperare il certificato utente e la chiave della soluzione con estensione vpxd:

mkdir /certificate /usr/lib/vmware-vmafd/bin/vecs-cli entry getcert --store vpxd-extension --alias vpxd-extension --output /certificate/vpxd-extension.crt /usr/lib/vmwarevmafd/bin/vecs-cli entry getkey --store vpxd-extension --alias vpxd-extension --output /certificate/vpxd-extension.key

5. Eseguire questo comando per aggiornare il certificato dell'estensione con vCenter Server.

python /usr/lib/vmware-vpx/scripts/updateExtensionCertInVC.py -e com.vmware.vim.eam -c
/certificate/vpxd-extension.crt -k /certificate/vpxd-extension.key -s localhost -u
Administrator@domain.local

Nota: L'utente e il dominio predefiniti sono Administrator@vsphere.local. Se la configurazione è stata modificata, modificare il dominio in modo che corrisponda all'ambiente. Quando richiesto, digitare la password Administrator@domain.localpassword.
6. Riavviare il servizio VMware ESX Manager con i seguenti comandi:

service-control --stop vmware-eam service-control --start vmware-eam